# How To Post Your Book Contest to THE BIG THRILL's "Neverending Book Giveaway"

Go to: <u>http://thrillerwriters.org/bookgiveaway/?page\_id=5&loggedout=true</u>

### Log in with username: ITW Author; password: thriller2011

Click on "Posts" at the left side of the screen.

| - O unite         | a mina wig consignation () inproteining          |                                                      |                                                          |                                                                                                    |             |               | ы                   |  |  |  |
|-------------------|--------------------------------------------------|------------------------------------------------------|----------------------------------------------------------|----------------------------------------------------------------------------------------------------|-------------|---------------|---------------------|--|--|--|
| Commerce Online 📋 | ) Web Banking Login de Daubboard < Thriller      |                                                      |                                                          |                                                                                                    |             |               | C Other books       |  |  |  |
| Do you want Go    | ogle Chrome to save your password?               |                                                      |                                                          |                                                                                                    |             | Save password | Never for this site |  |  |  |
| 🕖 The Never       | rending Book Giveaway                            |                                                      |                                                          |                                                                                                    | New P       | rat 🔹 Howdy,  | ITW Author   Log Ou |  |  |  |
| Dashboard         |                                                  | WordPress 3.1 is availab                             | le! Please notify the site admi                          | nistrator.                                                                                                    |             | 500           | en Options F Help Y |  |  |  |
|                   | Dashboard                                        |                                                      |                                                          |                                                                                                    |             |               |                     |  |  |  |
| Posts             | Click once on "Posts"                            | 0202                                                 |                                                          |                                                                                                    |             |               |                     |  |  |  |
| Media             | Ignore everything else or                        | 1 this page                                          | QuickPre                                                 | 55                                                                                                    |             |               |                     |  |  |  |
| J Comments        | Content                                          | Discussion                                           | Title                                                    |                                                                                                    |             |               |                     |  |  |  |
|                   | 4 Posts                                          | <ul> <li>Comments</li> </ul>                         |                                                          | Upload/Insert 🗉 🖃 🖉                                                                                                    |             |               |                     |  |  |  |
| S Profile         | 2 Pages                                          | e Pencina                                            |                                                          |                                                                                                    |             |               |                     |  |  |  |
| TI Tools          | 9 Tags                                           | o Spam                                               |                                                          |                                                                                                    |             |               |                     |  |  |  |
|                   | where we also a second second                    |                                                      | Tags                                                     |                                                                                                    |             |               |                     |  |  |  |
|                   | Visi are using WaveBrand 2.0.5                   |                                                      |                                                          | (m. m. ) (m. )                                                                                                    |             |               | -                   |  |  |  |
|                   | The are daily more read and.                     |                                                      |                                                          | Seve Orati (Reset                                                                                                    |             |               |                     |  |  |  |
|                   | Recent Comments                                  |                                                      | Recent D                                                 | Recent Drafts There are no drafts at the moment                                                                                                    |             |               |                     |  |  |  |
|                   | No comments yet.                                 |                                                      | There are                                                |                                                                                                    |             |               |                     |  |  |  |
|                   | Incoming Links                                   |                                                      | WordPre                                                  | WordPress Blog                                                                                                    |             |               |                     |  |  |  |
|                   | This dashboard widget quaries Google Slog See    | inch as that when enother blog links to your site it | will show up Wood Pres                                   | s Summer of Code 2011 Naci                                                                                                    | rh 30, 2011 |               |                     |  |  |  |
|                   | here. It has found no incoming links yet, it's o | kaγ — there is no rush-                              | For the pa<br>(aka GSo)<br>working w<br>Student ap       | For the past several years, WordPress has been a proud participant in the Google Summer of Code program<br>(also GBoC). We've been accepted as a mentioning organization apain this year, and are boking forward to<br>working with a select hand/of citatentic college students who are interested in developing for WordPress.<br>Student applications are currently [1, 3]<br>Live from South by Southwest soll. March 14, 2011<br>If you've ever heard Nath Hullemeg Talk about the early days of WordPress, the South by Southwest (SkSW)<br>Interactive festival that takes place each spring in Austin, TX usually crops up in the story. South by Southwest<br>is in full swing right now, and WordPress has been all over the place. On Friday the 11th []<br>Other WordPress News |             |               |                     |  |  |  |
|                   |                                                  |                                                      | Live from<br>If you've (<br>Interactive<br>is in full sy |                                                                                                    |             |               |                     |  |  |  |
|                   |                                                  |                                                      | Other We                                                 |                                                                                                    |             |               |                     |  |  |  |

## Click on "Add New."

You will see the following "Add New Post" screen. The 6 numbers in this screenshot correspond to the 6 numbered steps below:

| 💵 Backspace Writ 🛛 🛛 | 🕲 Recent Visitor A 🗙 💽 Comments ‹ TH             | $\times$ The Big thrill: $\rightarrow$ | Backspace LLC   ×          | 🗢 Add New Post 🤐 🗙                | 🖕 Edit Page « ITW 🛛    | Posts « ITW Me                   |             | LL: × C Members News .  | × + - 0 ×              |
|----------------------|--------------------------------------------------|----------------------------------------|----------------------------|-----------------------------------|------------------------|----------------------------------|-------------|-------------------------|------------------------|
| ← → C (S thrille     | writers.org/bookgiveaway/wp-admin/               | post-new.php                           |                            |                                   |                        |                                  |             |                         | 2                      |
| D Commerce Online    | Web Banking Login 🛛 💩 Dashboard - Thriller       |                                        |                            |                                   |                        |                                  |             |                         | C Other bookma         |
| The Never            | ending Book Giveaway                             |                                        |                            |                                   |                        |                                  | Pot         | sts 🔹 Howdy,            | , ITW Author   Log Out |
| A Dashbaard          |                                                  |                                        | WordPress 3.1 is available | ailable! Please notify the s      | ite administrator.     |                                  |             | Scre                    | en Options 🔻 Help 🔻    |
| s Pasts v            | 🚀 Add New Post                                   |                                        |                            |                                   |                        |                                  |             | А                       |                        |
| Pos                  | Enter title here                                 |                                        |                            |                                   |                        |                                  |             | Publish                 |                        |
|                      |                                                  |                                        |                            |                                   |                        |                                  |             | Save Dri                | Preview                |
| Wig Media            | Unload/Insert 🔲 💷 🖻 🚓                            |                                        |                            |                                   |                        |                                  | Vieual HTMI | Status: Draft Edit      |                        |
| © Comments           |                                                  |                                        |                            |                                   |                        |                                  | VISUAI      | Visibility: Public Edit |                        |
| 🖑 Profile            |                                                  |                                        |                            |                                   |                        |                                  |             | Publish immediatel      | Y Edit                 |
| TI Tools             | 5                                                |                                        |                            |                                   |                        |                                  |             | Move to T               | Publish                |
| 7                    |                                                  |                                        |                            |                                   |                        |                                  |             | 6                       |                        |
| ~                    |                                                  |                                        |                            |                                   |                        |                                  |             |                         |                        |
|                      |                                                  |                                        |                            |                                   |                        |                                  |             | All Categories Mos      | t Used                 |
|                      |                                                  |                                        |                            |                                   |                        |                                  |             | Uncategorized           |                        |
|                      | Path:                                            |                                        |                            |                                   |                        |                                  |             |                         |                        |
|                      | Word count: 0                                    |                                        |                            |                                   |                        |                                  |             |                         |                        |
|                      | Excerpt                                          |                                        |                            |                                   |                        |                                  |             |                         |                        |
|                      |                                                  |                                        |                            |                                   |                        |                                  |             |                         |                        |
|                      |                                                  |                                        |                            |                                   |                        |                                  | 1.          |                         |                        |
|                      | Excerpts are optional hand-crafted sur           | mmaries of your content that           | can be used in your them   | e. <u>Learn more about manual</u> | excerpts.              |                                  |             |                         |                        |
|                      | Send Trackbacks                                  |                                        |                            |                                   |                        |                                  |             |                         |                        |
|                      | Send trackbacks to:                              |                                        |                            |                                   |                        | -                                |             | Post Tags               |                        |
|                      |                                                  |                                        |                            |                                   |                        |                                  | <b>)</b>    | Add New Tag             | Add                    |
|                      | (Separate multiple URLs with spaces)             |                                        |                            |                                   |                        |                                  |             | Separate tags with cor  | nmas                   |
|                      | Trackbacks are a way to notify legacy necessary. | blog systems that you've lin           | ed to them. If you link of | her WordPress sites they'll b     | e notified automatical | ly using <u>pingbacks</u> , no o | ther action | Choose from the most    | used tags              |
| (7) = * * *          | 🚳 Inbox - Loc 🧐 Add New P                        | 🖑 Crazy Mines 🗾 Untit                  | led - N 👜 ITW Readr        | n 🐌 THE BIG TH                    | WordPerfec             | Windows M                        | ntitled-2   | ntitled-3 🔐 🎉 🖏 🔕       | 🕂 🗞 👷 拱 🌵 6:11 Pi      |

**1** – Enter a title for your post. Be sure to include the name of your book and your byline, such as "BOILING POINT by Karen Dionne"

2 - Enter your contest details, including the number of copies for giveaway, a *brief* description of your book and a short blurb, and your website address. Be sure to include a start and a finish date for your contest. We recommend two weeks.

3 - Enter "tags" for your post (optional). Tags will help Google find your post when you assign it keywords, such as your book title, your name, and the book's subject matter.

**4** – To see what your post will look like, click on "Preview" at any time.

5 - To add a cover image of your book from your computer or from a website, place your cursor at the beginning of the first paragraph of text; then click on the "image" icon (the small gray box next to the words "Upload/Insert" indicated by the # 5 arrow in the screenshot above).

An image dialog box will open with two options: "From Computer," or "From URL."

To add an image from your computer, click on "Select File," choose the image from your computer's hard drive, and click "Open." The file will upload automatically.

In the image options screen which appears when the upload is complete, select "right alignment," and "medium size." You may add "Alternate Text," such as your book title and byline, and you may change the default link, which is where the image now resides, to a link to your website.

Click "Insert into Post" (black arrow in the screenshot below).

| 😹 Backspace W 🛛 💰     | Recent Visito 🗙 📥 Comments 🤐 🗙 🎦 THI        | E BIG THR 🛛 🌀 Backspace            | e LL 🗙 🐟 Add New Pos 🗙 🥌 Edit Page « IT 🛛 📥 Posts « ITW 🛛 🖄 🏠                                                          | HE BIG THRI × 🔨 🗋 Members I | ve 🗙 🖓 arrow - Goog 🗙     | + - 0 ×             |
|-----------------------|---------------------------------------------|------------------------------------|----------------------------------------------------------------------------------------------------|-----------------------------|---------------------------|---------------------|
| ← → C (S thrillerw    | riters.org/bookgiveaway/wp-admin/post-r     | new.php                            |                                                                                                    |                             |                           | ☆ 🍾                 |
| 🔟 Commerce Online 📄 W | eb Banking Login 🛛 🛥 Dashboard < Thriller   |                                    |                                                                                                    |                             |                           | C Other bookmarks   |
| The Nevere            | nding Book Giveaway                         | Add an Image                       |                                                                                                    | Post                        | s v Howdy, IT             | N Author   Log Out  |
| î Dashboard           |                                             | After a file has been upl          | loaded, you can add titles and descriptions.                                                                           | ^                           |                           | Dptions T Help T    |
| Posts V               | Add New Post                                | POINT                              | File name: 741479811.jpg                                                                                               |                             |                           |                     |
| > Add New             |                                             | Tanka<br>Balan<br>Balan<br>Balan   | File type: image/jpeg                                                                                                  |                             |                           |                     |
| @t Media              |                                             | 200                                | Upload date: April 2, 2011                                                                                             |                             | Save Draft                | Preview             |
| Comments              |                                             | DESIGN VERSION OF REAL AN UNDER AN | Dimensions: 299 × 481                                                                                                  | Visual HTML                 | Status: Draft <u>Edit</u> |                     |
| *                     |                                             | Edit Image                         |                                                                                                    |                             | Visibility: Public Edit   |                     |
| 😤 Profile             |                                             |                                    |                                                                                                    |                             | Publish immediately       |                     |
| Th Tools              |                                             | Title                              | * 74147981                                                                                                    |                             |                           | Publish             |
|                       |                                             | Alternate Text                     |                                                                                                    |                             |                           |                     |
|                       |                                             |                                    | Alt text for the image Lisa"                                                                                           |                             | Categories                |                     |
|                       |                                             | Caption                            |                                                                                                    |                             |                           | ed                  |
|                       |                                             | Description                        |                                                                                                    |                             |                           |                     |
|                       | Path:                                       | 1                                  | 1                                                                                                    | E                           |                           |                     |
|                       |                                             | Link URL                           | http://thrillerwriters.org/bookgiveaway/wp-content/uploads/2011/04/7-                                                  |                             |                           |                     |
|                       | (                                           |                                    | None File URL Post URL                                                                                                 |                             |                           |                     |
|                       |                                             | 1.00                               | Enter a link URL or click above for presets.                                                                           |                             |                           |                     |
|                       |                                             | Alignment                          | 🔿 💻 None 🛛 🏪 Left 🕥 💻 Center 💿 🔤 Right                                                                                 |                             |                           |                     |
|                       | Excerpts are optional hand-crafted summarie | Size                               | Thumbnail         Medium         Large         Full Size           (150 × 150)         (186 × 300)         (299 × 481) | te                          |                           |                     |
|                       |                                             |                                    | Insert into Post Delete                                                                                                |                             |                           |                     |
|                       | Send Trackbacks                             | -                                  |                                                                                                    |                             | Post Tags                 |                     |
|                       | Send trackbacks to:                         | Save all changes                   |                                                                                                    |                             |                           | Add                 |
|                       | (Separate multiple URLs with spaces)        |                                    |                                                                                                    |                             |                           |                     |
| arrow.jpg             | •                                           |                                    |                                                                                                    |                             | S                         | how all downloads 🗙 |
|                       |                                             |                                    | Alad Nat TU/ Paudona ( NTUE DIC 71 IDI                                                                                 | The second second           | 26                        | 🔍 🖉 🥼 🛛 🗛           |

**To add an image from the Internet,** such as your book's Amazon or publisher's page, click on "From URL" and enter the image's website address. This is obtained by right-clicking on the image, selecting "save/copy image url" option in the drop-down menu, and then pasting the saved url into the "Image URL" line in the image dialog box as seen below:

Enter a title for your image, (your book title and byline), add a link to your website if you wish, and choose "right alignment."

| Backspac × 💕     | Recent Vi × 🖉 🗠     | Edit Medi × 🎦 THE BIG | × 🏹 🎯 Backspac > | 🗸 🥧 Add New 🛛         | Edit Page                             | × Posts « IT     | × THE BIG  | × 🚺 Members ×                                                                                                    | arrow - G 🔅 | × 🗸 🔤 www.the  | × <b>a</b> Amazon             | × 🕂 🗖 🗙                |
|------------------|---------------------|-----------------------|------------------|-----------------------|---------------------------------------|------------------|------------|----------------------------------------------------------------------------------------------------|-------------|----------------|-------------------------------|------------------------|
| ← → C (S thrille | erwriters.org/boo   | kgiveaway/wp-admin/p  | oost-new.php     |                       |                                       |                  |            |                                                                                                    |             |                |                               | x 2                    |
| Commerce Online  | ) Web Banking Login | Dashboard « Thriller  |                  |                       |                                       |                  |            |                                                                                                    |             |                |                               | C Other bookmarks      |
| 🛞 The Neve       |                     |                       | Add an Image     |                       |                                       |                  |            | ×                                                                                                    |             |                | <ul> <li>Howdy, Ka</li> </ul> | ren Dionne   Log Out - |
| Dashboard        |                     |                       | From Comp        | uter From URL         | Media Library                         |                  |            |                                                                                                    |             |                |                               | n Options v Help v     |
| Posts            | Add                 | l New Post            | Add med          | ia file from U        | JRL                                   |                  |            |                                                                                                    |             |                |                               | E                      |
| Posts            |                     |                       | Insert an        | image from an         | other web site                        |                  |            |                                                                                                    |             | P              | ıblish                        |                        |
| Categories       |                     |                       | Image URL        | *                     |                                       |                  |            |                                                                                                    |             |                | Save Draft                    | Preview                |
| Post Tags        |                     | ert 🗉 🕮 🎜 🔿           | Image Title      | e *                   |                                       |                  |            |                                                                                                    | Visual      |                | itus: Draft <u>Edit</u>       |                        |
| uge Media        | B I AR              |                       | Alternate        | Text                  |                                       |                  |            |                                                                                                    |             |                | Publish immediately           | Edit                   |
| Pages            |                     |                       |                  | Alt text for          | the image, e.g. '                     | "The Mona Lisa"  |            |                                                                                                    |             |                |                               | Robles                 |
| G Comments       |                     |                       | Image Cap        | otion                 |                                       |                  |            |                                                                                                    |             |                |                               |                        |
| 1.8              |                     |                       | Alignment        | ۲                     | None 🔘                                | 💶 Left 💿 💻       | Center 🔘 💻 | tight                                                                                                    |             | C              | Itegories                     |                        |
| Plugins          |                     |                       | Link Image       | e To:                 |                                       |                  |            |                                                                                                    |             |                |                               | lsed                   |
| & Users          |                     |                       |                  | None (<br>Enter a lin | Link to image )<br>k URL or click abo | ove for presets. |            |                                                                                                    |             |                |                               |                        |
| Th Tools         |                     |                       |                  | (Insert int           |                                       |                  |            |                                                                                                    |             |                |                               |                        |
| IT Settings      |                     |                       |                  |                       |                                       |                  |            |                                                                                                    |             |                |                               |                        |
|                  |                     |                       |                  |                       |                                       |                  |            |                                                                                                    |             |                |                               |                        |
|                  |                     |                       |                  |                       |                                       |                  |            |                                                                                                    |             |                |                               |                        |
|                  |                     |                       |                  |                       |                                       |                  |            |                                                                                                    |             |                |                               |                        |
|                  |                     |                       |                  |                       |                                       |                  |            |                                                                                                    |             |                | Add New Category              |                        |
|                  |                     |                       |                  |                       |                                       |                  |            |                                                                                                    |             |                |                               |                        |
|                  |                     |                       |                  |                       |                                       |                  |            |                                                                                                    |             |                |                               |                        |
| arrow.jpg        | •                   |                       |                  |                       |                                       |                  |            |                                                                                                    |             |                |                               | Show all downloads ×   |
|                  | labov - korr        | n 🖉 Add NaveData      | Cran Minerer     | Intitled Met          | TTV Provin                            | ao f 👘 Thir Di   | THR        | Porfact                                                                                                    | ndows Mo    | 5 gippo 2.6    |                               |                        |
|                  | S INDOX - Kare      | Add New Post          | Clazy WintesW    | ontined - Not         | a nw keaun                            |                  | Word       | with the test of the test of the test of the test of the test of the test of the test of the test of the test of the test of the test of the test of the test of the test of the test of the test of the test of the test of the test of the test of the test of test of test of test |             | -3-giiiip-2.0- |                               |                        |

Click "Insert into post."

Once your image has been inserted into your post by either method, **if the image is too large**, you can change the size of the image by clicking on it, then clicking on the blue "scenery" icon that appears at the top left of the image (indicated by the black arrow below).

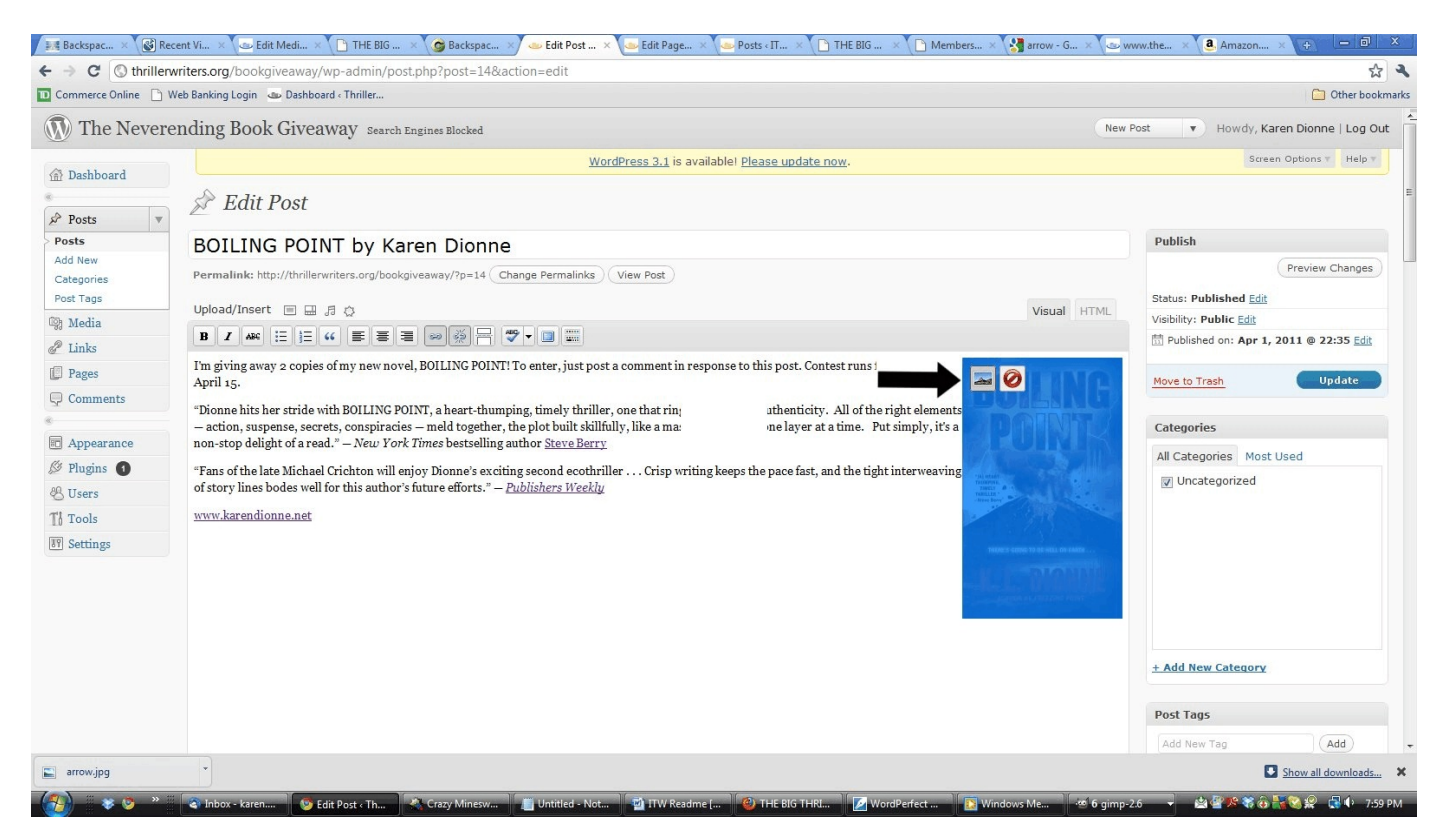

In the image editing box which opens next, choose "Advanced Settings." You can change the size of your image by selecting a percentage by which the image will be reduced, or you may enter the dimensions directly in the "Width" and "Height" boxes. We recommend an image approximately 99 pixels wide, and 150 pixels high.

Click on "update" at the bottom left of the image box to save your new image settings.

Once your image has been inserted and sized, preview your post again (4 in the "Add New Post" screenshot above). When you're satisfied, **click on "Publish"** (6 in the "Add New Post" screenshot), **and you're done!** 

#### To select a winner:

Go to <u>http://thrillerwriters.org/bookgiveaway/?page\_id=5&loggedout=true</u> and log in as username: ITW Author, password: thriller2011

Click on "Posts" at the top left; then find yours by scanning the list of posts, or by entering the title of your book in the "Search Posts" box (above the list of posts at the right).

Click on the title of your post, then scroll to the bottom of the editing screen to see the comments. Choose one, and use the associated email address to notify the winner and make arrangements to send your book.

#### Please remember that this is YOUR contest; prize fulfillment is your responsibility.

Once you have chosen the winner, announce their name and offer congratulations by replying to your original post on the "Neverending Book Giveaway" page on THE BIG THRILL website. <u>http://www.thebigthrill.org/giveaway/</u>